## 1. Device driver install

## A. QUEX S / Scio / Indigo / Eternale:

Type Device Manager in the Windows Search bar and click to open.

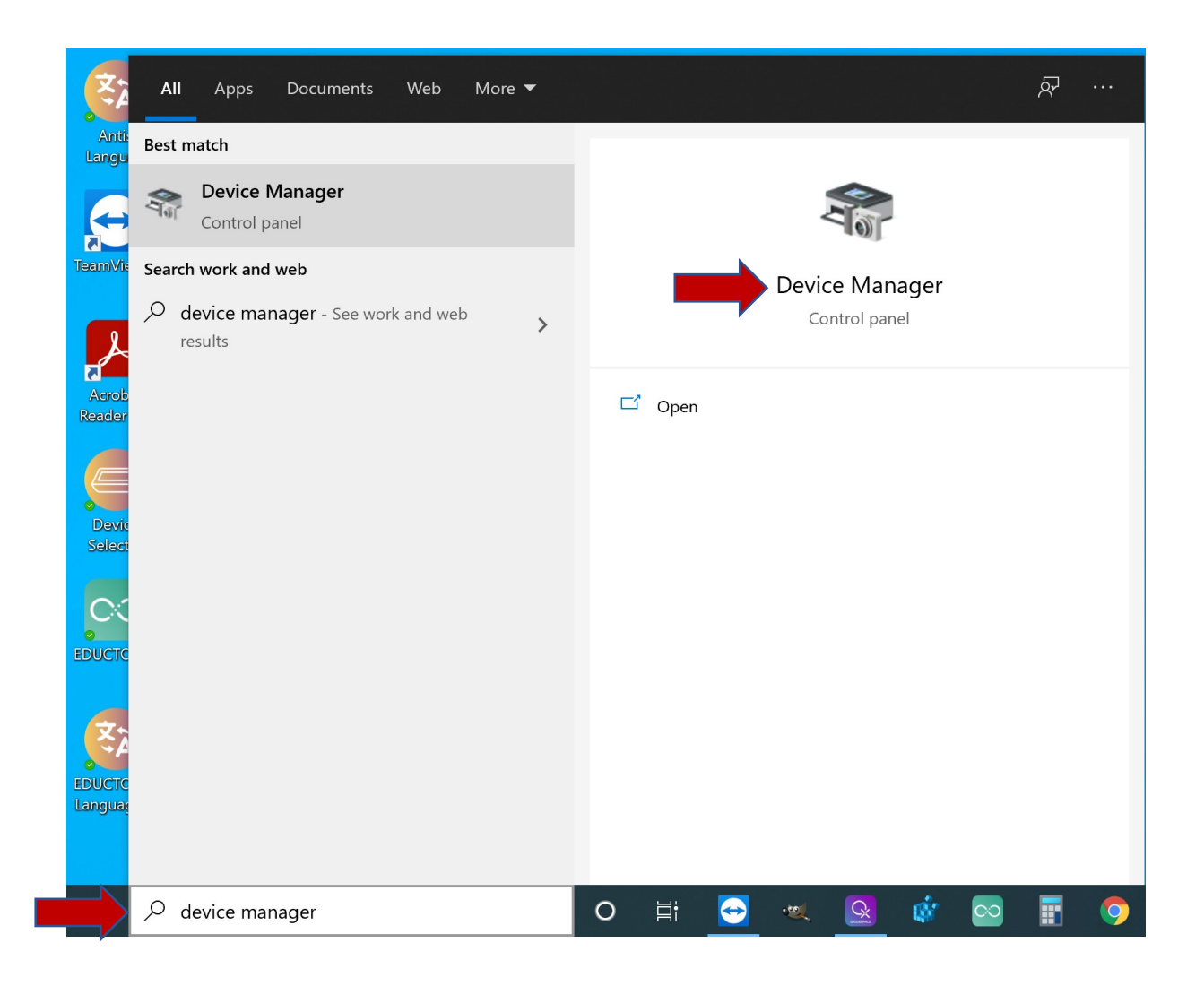

## Right click on USB Serial Port.

| 🛃 Device Manager                      | _ |   |
|---------------------------------------|---|---|
| File Action View Help                 |   |   |
|                                       |   |   |
| V 🚦 DESKTOP-REKTKI8                   |   | _ |
| > 🖣 Audio inputs and outputs          |   |   |
| > 🧽 Batteries                         |   |   |
| > 👼 Biometric devices                 |   |   |
| > 😵 Bluetooth                         |   |   |
| > 👰 Cameras                           |   |   |
| > 💻 Computer                          |   |   |
| 🔉 🗫 Disk drives                       |   |   |
| > 🔄 Display adaptors                  |   |   |
| > 📓 Firmware                          |   |   |
| > 🛺 Human Interface Devices           |   |   |
| > 🦏 IDE ATA/ATAPI controllers         |   |   |
| > 🔤 Keyboards                         |   |   |
| > Memory technology devices           |   |   |
| > III Mice and other pointing devices |   |   |
| > 🛄 Monitors                          |   |   |
| > 🖵 Network adapters                  |   |   |
| V IV Other devices                    |   |   |
| 🔣 🕼 USB Serial Port                   |   |   |
| Portable Devices                      |   |   |
| > 🖻 Print queues                      |   |   |
| > 🔲 Processors                        |   |   |
| EP Security devices                   |   |   |
| > Provide Software components         |   |   |
| > Software devices                    |   |   |
| Sound video and game controllers      |   |   |

## Select Update Driver.

| 📕 Device Mar | nager                                                                                                    | - |  |
|--------------|----------------------------------------------------------------------------------------------------|---|--|
| ile Action   | View Help                                                                                                    |   |  |
|              |                                                                                                    |   |  |
| DESKTOR      | P-REKTKI8                                                                                                    |   |  |
| > 🐗 Audi     | io inputs and outputs                                                                                                    |   |  |
| > 譹 Batte    | eries                                                                                                    |   |  |
| > 👼 Biom     | netric devices                                                                                                    |   |  |
| > 😵 Blue     | 2tooth                                                                                                    |   |  |
| > 👰 Cam      | ieras                                                                                                    |   |  |
| > 💻 Com      | nputer                                                                                                    |   |  |
| > 🕳 Disk     | : drives                                                                                                    |   |  |
| > 🔙 Disp     | lay adaptors                                                                                                    |   |  |
| > 🎽 Firm     | Iware                                                                                                    |   |  |
| > 🏹 Hum      | nan Interface Devices                                                                                                    |   |  |
| > 📷 IDE A    | ATA/ATAPI controllers                                                                                                    |   |  |
| > 🔤 Keyb     | boards                                                                                                    |   |  |
| > 🧾 Men      | nory technology devices                                                                                                    |   |  |
| > 빈 Mice     | e and other pointing devices                                                                                                    |   |  |
| > 💻 Mon      | nitors                                                                                                    |   |  |
| > 🚅 Netv     | <i>w</i> ork adapters                                                                                                    |   |  |
| 🗸 🔮 Othe     | er devices                                                                                                    |   |  |
|              | JSE Update driver                                                                                                    |   |  |
| > 🖃 Print    | t gi Disable device                                                                                                    |   |  |
| > 🗖 Proc     | uninstall device                                                                                                    |   |  |
| > 🧤 Secu     | urity and the second second seco |   |  |
| > 📱 Softv    | wai Scan for hardware changes                                                                                                    |   |  |
| > 📔 Softv    | Wai Properties                                                                                                    |   |  |
| Sour         | nd                                                                                                    |   |  |

Select Browse my computer for drivers

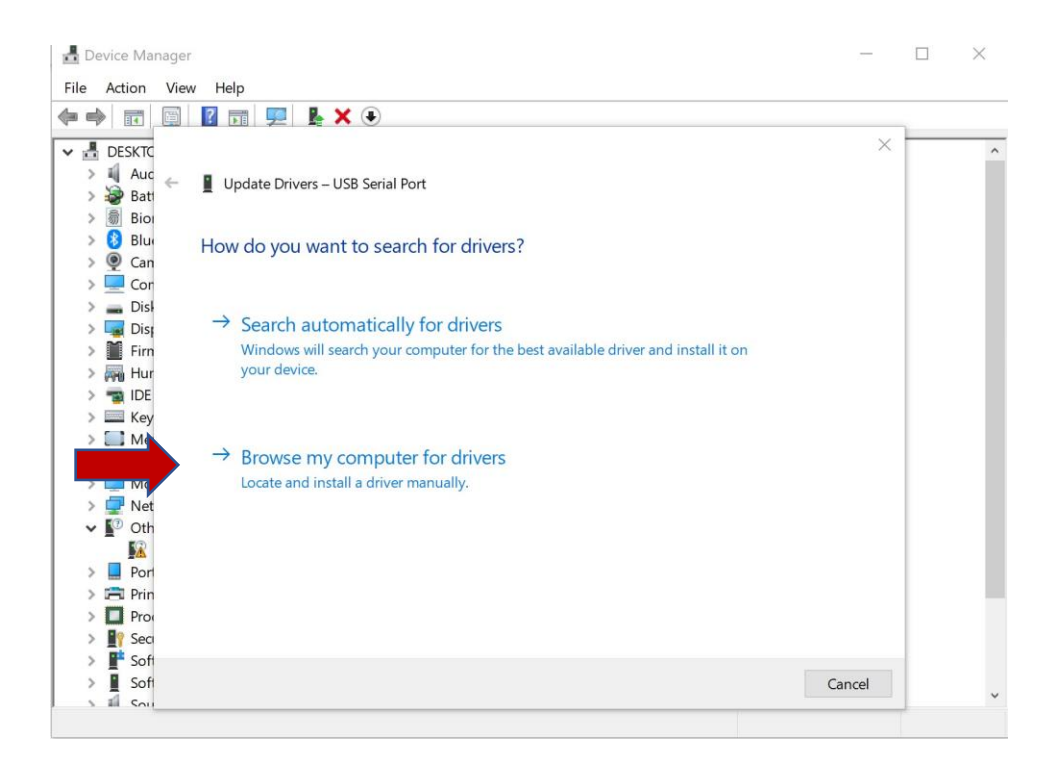

Click Browse then navigate to C:\Program Files\QXSUBSPACE APP\drivers Click Next for the driver to install.

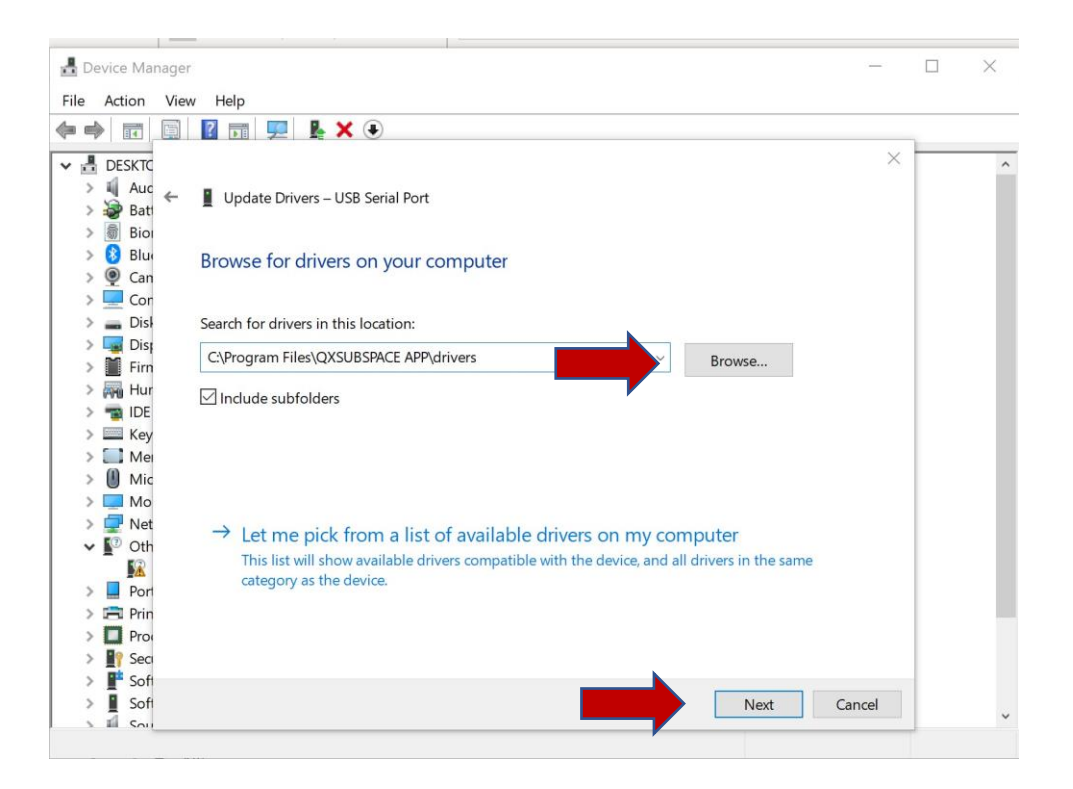

Click on Close and the diver should now be installed.

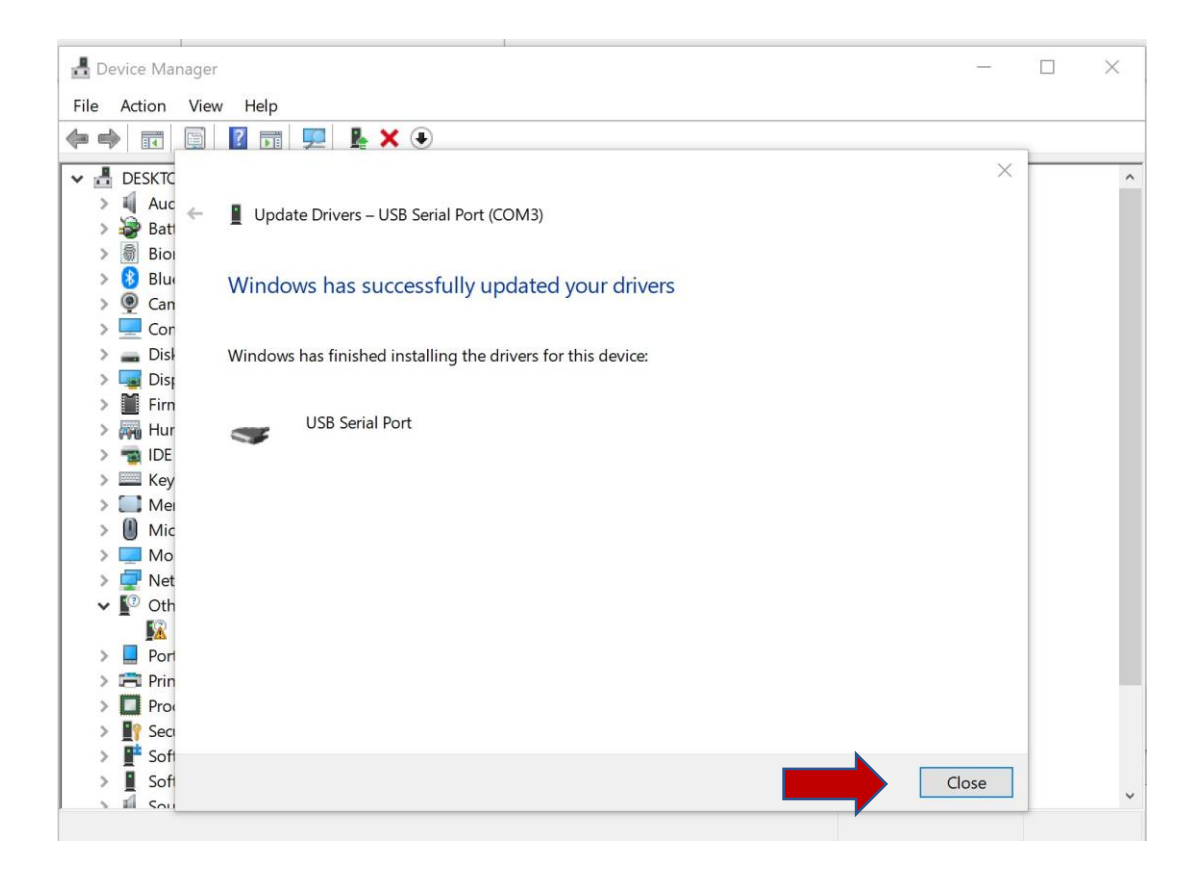